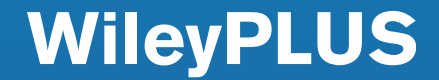

# **Student Registration Process**

# Qatar University

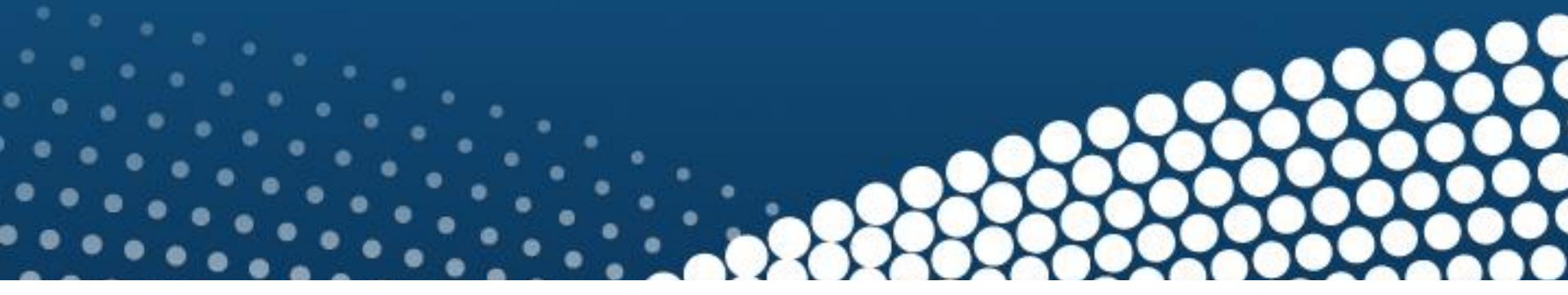

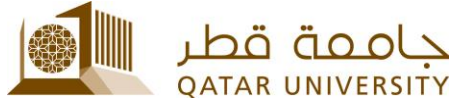

WILEY

# Access your course in Blackboard, then click on "Course Content"

| ± C                                                | الصفحة الرئيسية Home Page                                                    |                                |                            |
|----------------------------------------------------|------------------------------------------------------------------------------|--------------------------------|----------------------------|
| leyPLUS-Test                                       |                                                                              |                                |                            |
| المستحة الرئيسية me Page)<br>الاعلانات nouncements | My Announcements                                                             | То Do                          |                            |
|                                                    | No Course or Organization Announcements have been posted in the last 7 days. | 2                              | Edit Notification Settings |
| محترى المترر rse Content                           | more announcements                                                           | What's Bost Duo                | Actions 😽                  |
| المناقشات ussion Board                             |                                                                              | What's Past Due                |                            |
| المجموعات se Groups                                | My Tasks                                                                     | All Items (0)                  | 6                          |
| here Delated                                       |                                                                              | What's Due                     | Actions 😽                  |
| lent Related                                       | My lasks:                                                                    | Select Date: 06/05/2017 🔳 Go   |                            |
| یوٹاک uctor Information                            | No tasks due.                                                                | ▼ Today (0)                    |                            |
| مواعيد se Calendar                                 | more tasks+                                                                  | Nothing Due To                 | dau                        |
| البريد الالكتروني Email                            |                                                                              |                                |                            |
| nt Grades الدرجات                                  | What's New                                                                   |                                |                            |
|                                                    | Edit Notification Settings Actions                                           | This Week (0)                  | 6                          |
|                                                    | Edit Notification Settings Actions 😝                                         | <ul> <li>Future (0)</li> </ul> |                            |

DATAR UNIVERSITY

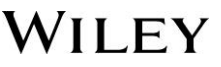

WILEY

# Click on a WileyPLUS link

|                     | محتوى المقرر Course Content                                                           |  |
|---------------------|---------------------------------------------------------------------------------------|--|
| S-Test              | 1                                                                                     |  |
| الصنحة الرئيسية e   | WileyPLUS Learning Space Homepage                                                     |  |
| ents الإعلانات      | Link to the Learning Space dashboard for your WileyPLUS Learning Space class section. |  |
| ntent محتوى المترر  |                                                                                       |  |
| المناقشات Board     |                                                                                       |  |
| المجموعات ups       |                                                                                       |  |
| elated              |                                                                                       |  |
| بيائات nformation   |                                                                                       |  |
| مواحيد ndar؛        |                                                                                       |  |
| اليريد الألكتروني ا |                                                                                       |  |
| ades الدرجات        |                                                                                       |  |

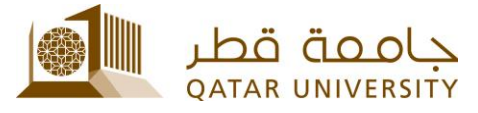

Cancel

Launch

# A user privacy page will load, select "I agree ..." then click on "Launch"

🕐 🕐 🕐 🕐 VileyPLUS Learning Space Homepage > Wiley Launch

#### Wiley Launch

Launch to the Wiley application.

#### USER PRIVACY INFORMATION

Prior to accessing the Wiley system, please review the following user privacy information.

If you agree to share your user information, the following will be shared with the Wiley system:

- First name
- Last name
- Email address
- Profile image

If you do not agree, you may be prompted to fill in the user information manually in the partner application. Click Cancel to decline and return to viewing Blackboard content.

For more details, view the Wiley Privacy Policy.

- I agree to share my user information with the Wiley system.
- I do not agree to share my user information with the Wiley system.

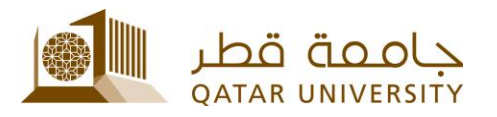

#### WILEY

WILEY

## Click "Accept" on the License Agreement

| WIIEYPLUS                                                                                                    | <u>Help</u> |
|----------------------------------------------------------------------------------------------------|-------------|
| License Agreement                                                                                                    |             |
| Limited Use End User License Agreement                                                                                                    | Î           |
| This is the John Wiley and Sons, Inc. (Wiley) limited use License Agreement, which governs your use of the Wiley proprietary software products, including all content and documentation ("Licensed Program"), if any, delivered with it (including delivery via the Internet) that are attached to or accompanied by this Limited Use License Agreement.                                              |             |
| Your use of the Licensed Program indicates your acceptance of the terms and conditions of this Agreement.                                                                                                    | Ш           |
| License:<br>Wiley hereby grants you, and you accept, a non-exclusive and non-transferable license, to use the Licensed Program on the following terms and conditions only:                                                                                                    |             |
| a. The Licensed Program are for your personal use only.                                                                                                    |             |
| b. As the Registered User, you may use the Licensed Program for "one concurrent user" on a single computer, or on its temporary replacement, or on a subsequent computer only.                                                                                                    |             |
| c. You may not use the Licensed Program on more than one computer system concurrently, make or distribute unauthorized copies of the Licensed Program or User Manual(s), create by decompilation or otherwise the source code of the Licensed Program or use, copy, modify, or transfer the Licensed Program or User Manual(s), in whole or in part, except as expressly permitted by this Agreement. |             |
| If you transfer possession of any copy or modification of the Licensed Program to any third party, your license is automatically terminated. Such termination will be in addition to and not in lieu of any equitable, civil, or other remedies available to Wiley.                                                                                                    |             |
| Term:<br>This License Agreement is effective for a term of 180 days from the date of your completion of registration and submission of applicable payment or proof-of-payment (including submission of a                                                                                                    | ÷           |
|                                                                                                    |             |
| Do Not Accept                                                                                                    |             |
| Privacy Policy   © 2000-2017 John Wiley & Sons, Inc. All Rights Reserved A Division of John Wiley & Sons, Inc. Version 4.7                                                                                                    | 22.3.5      |

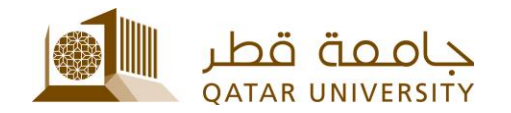

# Click "I have a registration code"

#### **WileyPLUS** Register for this WileyPLUS Class Section Fundamentals of Biochemistry: Life at the Molecular Level, 5th Edition by Voet Have a Registration Code. What's this? I want to purchase instant access to WileyPLUS. What's this? IMPORTANT NOTE A WileyPLUS Shopping Cart account is required to purchase access to WileyPLUS. Once your purchase is complete, you can access your WileyPLUS class from your learning management system. Please contact WileyPLUS Technical Support if you have any questions.

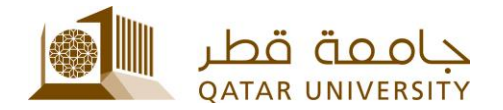

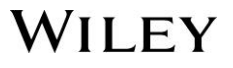

After you purchase your Access Code from Textbooks Section, then you can enter the Access Code that was sent to your QU email under registration code, then click **"Continue".** 

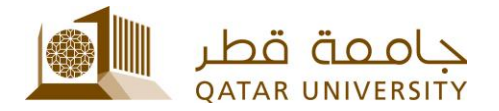

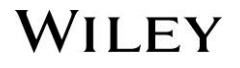

# This pages confirms your registration, click on "Go to WileyPLUS"

#### **WileyPLUS**

#### **Register for this WileyPLUS Class Section**

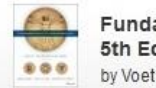

Fundamentals of Biochemistry: Life at the Molecular Level, 5th Edition

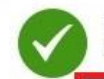

Your Registration Code has been accepted. Now you have instant access to WileyPLUS course material which also includes Online-only version of the book.

Home | Course Catalog | About | Contact Us | Resources and Help

Go to WileyPLUS

Privacy Policy | ©2000- 2017 John Wiley & Sons, Inc. All Rights Reserved A Division of John Wiley & Sons, Inc.

Version 4.4.12

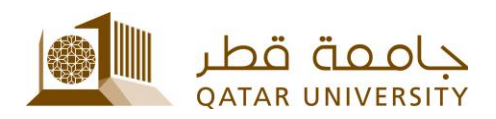

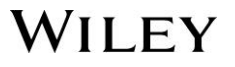

# Your WileyPLUS course will now load

| 📃 🔩 WileyPLUS Lea                                                                                                    | rning Space                            | WileyPLUS-Test: Help | Nicholas_PreviewUs 👻 |
|----------------------------------------------------------------------------------------------------|----------------------------------------|----------------------|----------------------|
| Backboard: Bb Partner Cloud Service: Voet, Fund<br>Fundamentals of Biochemistry 5<br>Fundamentals of Biochemistry 5<br>Fundamenta |                                        | Graded Assignments   |                      |
| PARTICIPATION RATING ⑦ 0 0 0 0 0 0 0 0 0 0 0 0 0 0 0 0 0 0                                                                                                    | TIME SPENT ⑦ O Top 10% of the class: 0 |                      |                      |
| QUESTION PERFORMANCE ③                                                                                                    | QUESTIONS ATTEMPTED ③                  |                      |                      |
| حاممة قطر                                                                                                    |                                        |                      |                      |

OATAR UNIVERSITY

WILEY

# For help with WileyPLUS, click the "Help" button

| 📃 🔩 🛛 WileyPLUS Lea                      | rning Space             | Wileyf                                 | PLUS-Test: | Help         | Nicholas_PreviewUs 👻 |  |
|------------------------------------------|-------------------------|----------------------------------------|------------|--------------|----------------------|--|
| Blackhoard: Bh Bartner Cl                | oud Service: Voet Fund  | How can we help y                      | ou?        | 0            |                      |  |
| Fundamentals of Biochemistry 5e          | ouu service. voet, runu | ? Get Help                             | Learn Wi   | ileyPLUS     |                      |  |
| Fundamentals of B                        | lochemistry 5e          | Search by Keyword                      |            | ٩            |                      |  |
|                                          |                         | Interactive Tutorials                  |            | *            |                      |  |
|                                          |                         | Video Tutorials                        |            | >            |                      |  |
| anna an ian a na anna anna anna.<br>Maga |                         | Samples                                | in WPLS    | >            |                      |  |
|                                          |                         | <ul> <li>The WPLS Dashboard</li> </ul> |            |              |                      |  |
|                                          | STUDY                   |                                        | m in WPLS  |              |                      |  |
| PARTICIPATION RATING (?)                 | TIME SPENT (?)          | Get Technical Support                  | pow        | ered by walk |                      |  |
| 0 %                                      | 0                       |                                        |            |              |                      |  |
| Compared to your classmates              | Top 10% of the class: 0 |                                        |            |              |                      |  |
| QUESTION PERFORMANCE ⑦                   | QUESTIONS ATTEMPTED ⑦   |                                        |            |              |                      |  |

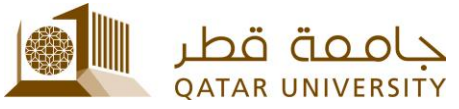

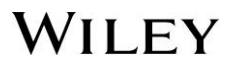

# To return to Blackboard, Click your name and "**My Blackboard**"

| Blackboard: Bb Partner Cl<br>Fundamentals of Biochemistry 5e<br>Fundamentals of B<br>Fundamentals of B | oud Service: Voet, Fund<br>iochemistry 5e | Graded Assignments | My Blackboard |
|----------------------------------------------------------------------------------------------------|-------------------------------------------|--------------------|---------------|
| PARTICIPATION RATING ③                                                                                 |                                           |                    |               |
|                                                                                                    |                                           |                    |               |
| 0 %                                                                                                    | 0                                         |                    |               |

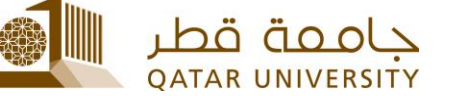

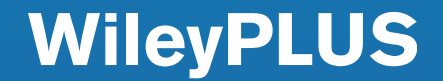

## WileyPLUS Customer Support

## www.wileyplus.com/support

- Live Chat available for 24/7
- Send us an email
- Search for FAQ's, discussions & more
- Ask the Community

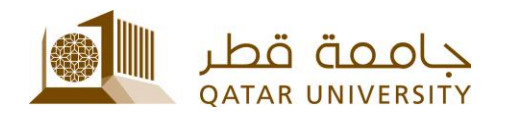

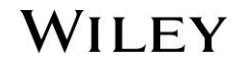